# ABSOLVENTSKÁ PRÁCE

2007

Vlastimil Bečvář

Prohlašuji, že jsem absolventskou práci vypracoval samostatně a že jsem veškerou použitou literaturu uvedl v seznamu použitých zdrojů.

V Českých Budějovicích dne 15. května 2007

Studijní obor: Výpočetní technika a programování

# Oficiální www prezentace firmy s využitím technologií PHP a RSS

Absolventská práce

Autor: Vlastimil Bečvář

Vedoucí absolventské práce: PaedDr. Petr Pexa

Tímto bych chtěl poděkovat PaedDr. Petru Pexovi za odborné vedení, připomínky a cenné rady při vypracování absolventské práce.

# 1 Obsah

| 1 | Obs    | ah                                        | 5    |
|---|--------|-------------------------------------------|------|
| 2 | Úvo    | d                                         | 7    |
| 3 | Co j   | e to RSS?                                 | 7    |
| 4 | Hist   | orie RSS                                  | 9    |
| 5 | Pro    | č používat RSS?                           | . 10 |
| 6 | RSS    | , jak to vlastně funguje?                 | . 10 |
| 7 | Stru   | ıktura RSS dokumentů                      | . 11 |
|   | 7.1    | Základní kostra dokumentu je následující: | . 11 |
|   | 7.2    | Stručný přehled RSS elementů              | . 12 |
|   | 7.3    | Podrobnější popis jednotlivých elementů   | . 13 |
|   | 7.3.   | l Elementy pro channel                    | . 13 |
|   | 7.3.2  | 2 Elementy pro item                       | . 14 |
| 8 | Vyt    | vořte si vlastní RSS kanál krok za krokem | . 18 |
|   | 8.1    | Seznam některých XML editorů              | . 18 |
|   | 8.2    | Nadefinování zdroje                       | . 19 |
|   | 8.3    | Přidání obrázku                           | . 19 |
|   | 8.4    | Přidání novinky                           | . 20 |
|   | 8.5    | Přidání více položek                      | . 20 |
|   | 8.6    | Nahrání souboru na internet               | . 20 |
|   | 8.7    | Validace souboru                          | . 21 |
|   | 8.8    | Zpřístupnění                              | . 21 |
|   | 8.9    | Aktualizace kanálu                        | . 21 |
|   | 8.10   | Příklad (kompletní soubor):               | . 21 |
| 9 | Jak    | publikovat RSS na webových stránkách?     | . 22 |
| 1 | 0 Čteč | čky RSS                                   | . 26 |
|   | 10.1   | RSS Point                                 | . 26 |
|   | 10.2   | RSS Tracker                               | . 27 |
|   | 10.3   | BlogExpress                               | . 28 |
|   | 10.4   | FeedDemon                                 | . 28 |
|   | 10.5   | FeedReader                                | . 29 |

| 10.6    | SharpReader                                              | 30 |
|---------|----------------------------------------------------------|----|
| 10.7    | Abilon                                                   | 30 |
| 11 Náv  | od na instalaci a základ používání RSS čtečky FeedReader | 31 |
| 11.1    | Stažení čtečky                                           | 31 |
| 11.2    | Instalace                                                |    |
| 11.3    | Přidání kanálu do čtečky                                 | 38 |
| 12 Jine | é možnosti příjmu RSS                                    |    |
| 12.1    | Integrace do prohlížeče                                  |    |
| 12.2    | Online čtečka                                            | 40 |
| 13 Uži  | vatelská příručka internetové prezentace                 | 41 |
| 13.1    | První načtení do internetového prohlížeče                | 42 |
| 13.2    | Neznámé, zapomenuté Uživatelské jméno nebo heslo         | 43 |
| 13.3    | Přihlášení administrátor                                 | 43 |
| 13.4    | Popis administrátorského menu                            | 44 |
| 13.5    | Menu                                                     | 44 |
| 13.6    | Hotové stránky                                           | 45 |
| 13.7    | Správa uživatelů                                         | 46 |
| 13.8    | Změnit                                                   | 46 |
| 13.9    | Fotogalerie                                              | 46 |
| 13.10   | Záhlaví stránky                                          | 47 |
| 13.11   | Kanál RSS                                                | 47 |
| 14 Záv  | ĕr                                                       | 47 |
| 15 Lite | eratura                                                  | 49 |
| 15.1    | Internet                                                 | 49 |
| 15.2    | Literatura                                               | 49 |

# 2 Úvod

Je tomu již několik let, co si pan Dave Winer zřejmě položil otázku, jak lépe dát uživatelům internetu vědět o novinkách na webových stránkách. Tento člověk stál vlastně za zrodem celého RSS (Really Simple Syndication), když přišel s formátem scriptingNews z něhož se poté vyvinulo RSS první verze. Jenže se tato možnost jednoduchého poskytování obsahu nerozšiřovala tak, jak se předpokládalo. K rozvoji tohoto fenoménu dochází až v poslední době a to možná i proto, že se rozšířily různé blogy a internetové stránky, kde chtějí být uživatelé rychle informováni o novinkách.

Cílem této práce by mělo být seznámit čtenáře z řad programátorů webových stránek, ale i uživatelů internetu, s pojmem doposud jim utajeným. Seznámit je s historií, pravidly vytváření RSS kanálů. Programátory syntaxí jazyka a implementací do vlastních stránek a to jak do stávajících, tak i nově vytvářených. Dále pak jim poradit s příjmem těchto novinek ze stránek.

V praktické části práce se budeme podrobně věnovat projektu internetové prezentace firmy za využití technologie XHTML, PHP spolu s databází typu MySQL a jiných technik zejména JAVASCRIPT, DHTML navíc bude implementovat již zmíněný RSS kanál. Na konci tohoto projektu by měl být hotov funkční projekt prezentace s webovou administrátorskou sekcí pro správu svého obsahu a možností generovat a poskytovat novinky právě pomocí RSS kanálů.

# 3 Co je to RSS?

Zkratka RSS (Really Simple Syndication – v překladu skutečně jednoduché publikování) je moderní nástroj, pro publikování "dat" na internetu. Ačkoliv tato technologie vznikala již v roce 1997, k jejímu rozšíření dochází až dnes. O co vlastně jde? Jste uživatel internetu a navštívil jste zajímavou stránku se seriálem například o programování. Chcete být informován o tom, že vyšel další díl. Dříve by byla jedna z mála možností sledovat každý den internetovou stránku, zda se neobjevilo něco nového. Nyní je tu elegantnější řešení v podobě již zmiňovaného RSS kanálu. Na stránce podporující tento standard si naleznete odkaz na soubor (jeho struktura bude popsána dále) a kliknete na něj. Máte li nainstalovanou tzv. RSS čtečku, bude tento soubor přidán k ostatním článkům. Tímto krokem si zajistíte aktuální informace o dané stránce v danou dobu a vlastně i to, jestli vyšel nový článek.

Jak poznáte stránku s RSS kanály? Neexistuje jednoznačný návod identifikace stránek. Na některých, spíše starších, webových stránkách je odkaz schován hluboko v nitru. Naštěstí v dnešní době je situace jiná. Odkazy jsou viditelně umístěny již na úvodní stránce a to většinou v podobě grafické ikonky nebo textu obsahující slovo "RSS", "XML", "RSS Feed".

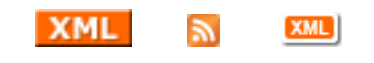

Některé varianty grafických ikon RSS kanálů

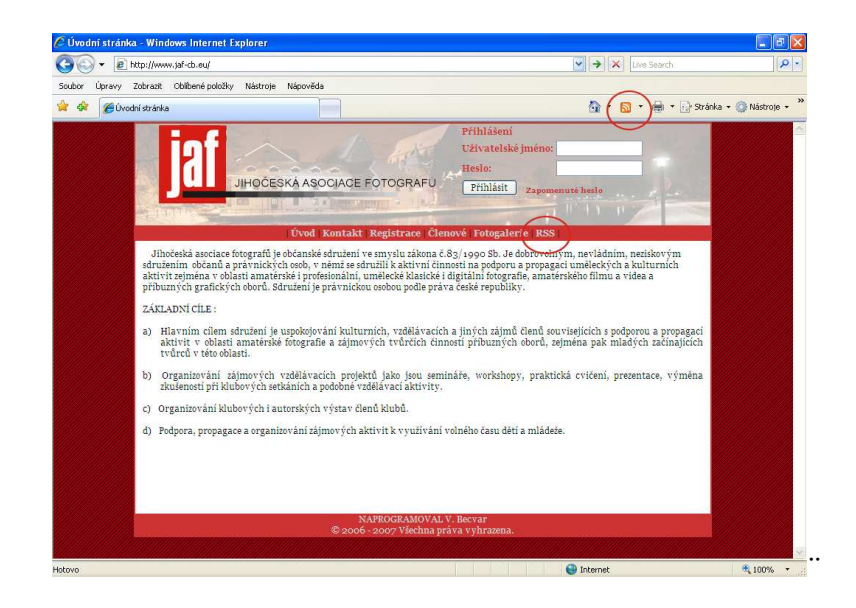

Ve své práci mám umístěn hlavní odkaz v menu a další jako style element XHTML kódu

# 4 Historie RSS

Uvádím zde jen významná data uspořádaná chronologicky za sebou tak, jak šel vývoj.

1997 - Dave Winer vyvinul scriptingNews. Zrod RSS.

**1999** - Netscape přišel s RSS 0.90 (který podporoval scriptingNews). Byl jednoduše XML dokument s RDF hlavičkou.

**1999** - Dave Winer - UserLand přišel s scriptingNews verze 2.0b1 (toto zahrnovalo rysy Netscape RSS 0.90).

**1999** - Netscape vyvinul RSS 0.91. Tato verze odstraňuje RDF hlavičku, navíc zahrnuje většinu rysů ze scriptingNews 2.0b1.

1999 - UserLand opouští od scriptingNews a začíná používat RSS 0.91.

Netscape zastavuje vývoj RSS.

2000 - UserLand uvolní oficiální RSS 0.91 specifikaci.

**2000** - skupina Raela Dornfesta v O'Reillyovi vyvinula RSS 1.0. Tento formát užívá RDF a jmenné prostory. Tato verze je často mylně pokládaná za novou verzi RSS k verzi 0.91, ale opak je pravdou. RSS 1.0 je nový formát, bez vazeb na ostatní verze a zpětné kompatibility.

2000 - Dave Winer - UserLand přišel s formátem RSS 0.92

2002 - RSS 2.0 je na světě

2003 – Je uvolněna oficiální RSS 2.0 specifikace

# 5 Proč používat RSS?

Položme si otázku, proč vlastně používat RSS na svých stránkách? Uvádím zde dva různé pohledy na situaci:

- <u>První pohled ze strany uživatele internetu.</u> RSS vám pomůže ušetřit čas. Asi se ptáte jak? Budete schopni přijmout aktuální informace o jakékoliv stránce podporující tuto technologii za pomoci pouze jediného programu, webové služby nebo rozšíření internetového prohlížeče. Po přijmutí RSS a zhlédnutí titulků novinek je jen na vás, zdali vás odkaz na článek zaujal a kliknete na něj nebo ne.
- Druhý pohled ze strany majitele webových stránek. RSS vám pomůže zvýšit popularitu vašeho webu, stejně jako jeho kvalitu z pohledu návštěvnosti. Někdy se může webová stránka stát oblíbená jen proto, že poskytuje obsahově zajímavý RSS kanál. Lidé se o novinkách dozvědí relativně hned a pokud je zaujme navštíví vaše internetové stránky. Používání RSS kanálů je dnes považováno za dobrou formu podání informacích o novinkách. Výhodou je ta skutečnost, že je velmi snadné přidat k vaší stávající internetové prezentaci RSS kanál.

Je jasné, že využívání RSS kanálu je jednoznačně výhodnější ať už z pohledu uživatele internetu, tak i majitele webové stránky.

# 6 RSS, jak to vlastně funguje?

K příjmu RSS kanálů je potřeba speciální program tzv. RSS čtečka, rozšíření do internetového prohlížeče nebo lze využít z možností online čtečky RSS kanálů přímo na internetu prostřednictvím některých webů. Více o možnostech příjmu v kapitol nazvané Čtečky RSS.

Pokud tedy budete chtít přijímat RSS kanál ze stránky, která podporuje RSS, stačí kliknout na odkaz. Poté vás průvodce programu provede přidáním kanálu do seznamu. U jednotlivých čteček se tento postup liší, ale u všech je ovládání intuitivní. V kapitole o RSS čtečkách se podíváme na použití jedné z nejrozšířenější čtečky a dále bude popsáno základní ovládání tohoto programu. Pokud tedy úspěšně přidáte kanál, můžete už směle přijímat novinky.

# 7 Struktura RSS dokumentů

V této kapitole se seznámíme s povinnými a nepovinnými elementy. Níže je uveden seznam elementů s krátkým popisem, sloužící jen jako rychlá nápověda. Následně je každý element popsán podrobněji.

# 7.1 Základní kostra dokumentu je následující:

Jak vidíte, je RSS v základu XML dokument s příslušnou specifikací.

| xml version="1.0"?        | Toto jsou informace o verzi XML dokumentu |
|---------------------------|-------------------------------------------|
| <rss version="2.0"></rss> | Verze RSS                                 |
| <channel></channel>       | Element channel ( kanál) je základ pro    |
|                           |                                           |

vaše RSS

</channel>

</rss>

|                | Požadované elementy tagu channel                            |  |  |
|----------------|-------------------------------------------------------------|--|--|
| Prvek          | Popis                                                       |  |  |
| title          | Jméno kanálu                                                |  |  |
| link           | URL adresa kanálu, musí být v plném tvaru. Povoleny jsou    |  |  |
| ШК             | pouze protokoly http://, ftp://.                            |  |  |
| description    | Popis kanálu, měl by být stejný s popisem vaší stránky, ale |  |  |
| description    | není to pravidlem. Může být tedy libovolný text.            |  |  |
|                | Nepovinné elementy tagu channel                             |  |  |
| Prvek          | Popis                                                       |  |  |
| language       | Jazyk kanálu.                                               |  |  |
| copyright      | Autorská práva ke kanálu. Maximálně 100 znaků.              |  |  |
| managingEditor | E-mail "šéfredaktora" daného webu. Max. 100 znaků.          |  |  |
| webMaster      | Kontakt na webmastera. Max. 100 znaků.                      |  |  |
| pubDate        | Datum vystavení (publikování) kanálu                        |  |  |
| lastBuildDate  | Čas poslední modifikace souboru.                            |  |  |
| category       | Využití tohoto elementu je ke kategorizaci položek.         |  |  |
| generátor      | Identifikace aplikace, ve které byl kanál vytvořen.         |  |  |
| docs           | URL dokumentace RSS, podle které byl kanál vytvořen         |  |  |
| cloud          | Je to tzv. obláček. Uchovává v sobě různě řazené novinky.   |  |  |
| 41             | Počet minut (číslo), který určuje, jak dlouho může být ka-  |  |  |
| tti            | nál kešován před novou aktualizací ze zdroje.               |  |  |
| image          | Informace o GIF, JPEG nebo PNG obrázku daného kanálu.       |  |  |
| rating         | Hodnocení kanálu podle <b>PICS</b> <sup>1</sup> .           |  |  |
| toytInput      | Tento element vytvoří textové pole, které může být zobra-   |  |  |
| textinput      | zeno spolu s obsahem RSS kanálu.                            |  |  |
|                | Ve vnořených elementech hour je možné uvádět časové         |  |  |
| skipHours      | údaje (hodnota 0 až 23), které informují čtečku, ve kterých |  |  |
| _              | hodinách by neměla daný kanál číst.                         |  |  |
|                | Údaj, který udává kdy by neměla čtečka číst daný kanál.     |  |  |
| alzinDava      | Jako hodnota se využívá textových řetězců např. ("Mon-      |  |  |
| skipDays       | day", "Tuesday").                                           |  |  |
|                | Počet výskytů tohoto elementu je při vnoření do sebe 7.     |  |  |

# 7.2 Stručný přehled RSS elementů

<sup>&</sup>lt;sup>1</sup> Více informací naleznete na adrese http://www.w3.org/PICS/

# 7.3 Podrobnější popis jednotlivých elementů

# 7.3.1 Elementy pro channel

#### <image> dílčí prvek <channel>

<image> je nepovinný dílčí prvek elementu <channel>, který obsahuje tři povinné a tři nepovinné sub-elementy.

Povinné elementy jsou:

- <url> je url adresa GIF, JPEG nebo PNG obrázku, který reprezentuje kanál.
- <title> popisuje obrázek, podobně jako atribut alt u img v html.
- k> je url místa, kde je kanál umístěn, obraz je spojen s tímto místem.

### Nepovinné elementy jsou:

- <width> a <height>, udávající šířku a výšku obrázku v pixel.
- <description> obsahuje textový popisek obrázku.

Maximální hodnota pro šířku je 144 a implicitní hodnota je 88. Maximální hodnota pro výšku je 400 a implicitní hodnota je 31.

### <cloud> dílčí prvek <channel>

<cloud> je nepovinný dílčí prvek <channel>.

Specifikuje webovou službu, která podporuje rssCloud rozhraní což jsou tzv. obláčky. To může být implementované v HTTP-POST, XML-RPC nebo SOAP 1.1.

#### <ttl> dílčí prvek <channel>

 <ttl> určuje dobu, po kterou je RSS platné. Zadává se pomocí čísla, což je počet minut, za které se má RSS aktualizovat ze serveru.

#### Příklad:

<ttl>60</ttl>

Znamená, že se jednou za 60 minut kanál zaktualizuje.

#### <textinput> dílčí prvek <channel>

Element <textInput> obsahuje čtyři požadované prvek.

- <title> Popis odesílacího tlačítka v textovém vstupu.
- <description> Popisující text.
- <name> Jméno textového objektu v textovém vstupu.
- k> URL adresa CGI skriptu, který zpracovává požadavek na textový vstup.

Účel tohoto elementu je záhada. Můžete ho využít ke specifikaci vyhledávání nebo jako možnost odezvy čtenáře. Tento element je ale většinou čteček ignoruje.

### 7.3.2 Elementy pro item

RSS kanál ve verzi RSS 2.0 může obsahovat libovolné množství elementů item. Každý element item představuje položku daného kanálu. V položce může být uveden krátký popis nebo úplný text. Všechny položky jsou nepovinné, nicméně musí být přítomen alespoň jeden z dvojice elementů title nebo description.

|                                                                                       | Nepovinné elementy tagu item                                                                                                |  |  |
|---------------------------------------------------------------------------------------|----------------------------------------------------------------------------------------------------|--|--|
| Prvek                                                                                 | Popis                                                                                                    |  |  |
| <title></title>                                                                       | Titulek položky                                                                                                    |  |  |
| <link/>                                                                               | URL odkazující na položku                                                                                                   |  |  |
| <pre><description> Stručný přehled o položce (krátký výtah z obs)</description></pre> |                                                                                                    |  |  |
| <autor></autor>                                                                       | E-mailová adresa autora příspěvku. Může se odlišovat od hodnot elementů managingEditor nebo webMaster                       |  |  |
| <category></category>                                                                 | Řadí položku do jedné nebo i několika kategorií, podobně jako stejnojmenný element v popisu kanálu jako celku               |  |  |
| <comments></comments>                                                                 | URL stránky komentářů dané položky.                                                                                         |  |  |
| <enclosure></enclosure>                                                               | Popisuje přílohu příspěvku.                                                                                                 |  |  |
| <guid></guid>                                                                         | Řetězec jednoznačně identifikující položku. Čtečka by jej<br>měla použít při rozhodování, jestli se jedná o nový příspěvek. |  |  |
| <pubdate></pubdate>                                                                   | Čas zveřejnění položky (datum dle RFC822). Pokud je da-<br>tum nastaveno na budoucnost, neměly by ji čtečky zobrazit.       |  |  |
| <source/>                                                                             | Jméno RSS kanálu, odkud položka pochází. Povinný atribut<br>url uvádí adresu odkazovaného zdroje                            |  |  |

#### <source> dílčí prvek <item>

Jeho hodnota je jméno RSS kanálu, odkud daná položka pochází. Obsahuje jeden požadovaný atribut, a to url, který je odkazem na XML soubor.

Příklad:

```
<source url="http://www.neco.cz/link2.xml"> Moje stránky </source>
```

## <enclosure> dílčí prvek <item>

Slouží pro vložení multimediálního souboru.

Tři povinné atributy:

- <url> Adresa (typu http), kde je příloha uložena.
- <length> Velikost přílohy v bytech.
- <type> MIME typ přílohy

Příklad:

```
<enclosure url="http://www.w3schools.com/rss/rss.mp3
length="5000" type="audio/mpeg" />
```

#### <category> dílčí prvek <item>

<category> má jeden nepovinný atribut "domain". Je to řetěz, který udává začlenění kategorií.

Dva příklady použití:

```
<category>Dnešní novinky</category>
<category domain="http://www.server.cz/seznam-
stranek.html"> Naše webové stránky </category>
```

Element item může obsahovat neomezený počet kategorií pro různé domény a můžeme i dělat křížové odkazy mezi jednotlivé položky item.

#### <pubDate> dílčí prvek <item>

Jeho hodnota je datum oznamující, kdy byla nebo má být položka zveřejněná. Je-li to datum v budoucnu, tak čtečky do tohoto data tento element <item> většinou nezobrazí.

Příklad:

<pubDate> SUN, 19 MAY 2007 15:21:36 GMT </pubDate>

#### <guid> dílčí prvek <item>

Řetězec jednoznačně identifikující položku. Čtečka by jej měla použít při rozhodování, jestli se jedná o nový příspěvek. Není určen přesný formát tohoto elementu.

Příklad:

```
<guid>http://some.server.com/weblogItem3207</guid>
```

Pokud je nastaven volitelný atribut isPermaLink na hodnotu true nebo není uveden, čtečka může předpokládat, že hodnotou elementu je trvalý odkaz na daný příspěvek, který bude po zvolení položky otevřen v prohlížeči. V opačném případě je potřeba nastavit atribut isPermaLink na hodnotu "false". Atribut isPermaLink má implicitní hodnotu nastavenu na "true", nemusí se tady uvádět.

Příklad:

```
<guid isParmaLink="true">
http://inessential.com/2002/09/01.php#a2 </guid>
```

#### <comments> dílčí prvek <item>

Hodnotou je url adresa stránek s komentáři k položce <item>.

Příklad:

```
<comments>
http://www.jaf-cb.eu/komentare
</comments>
```

#### <author> dílčí prvek <item>

Emailová adresa autora položky.

#### Příklad:

```
<author>něco@firma.cz (Jan Petr) </author>
```

# 8 Vytvořte si vlastní RSS kanál krok za krokem

Nyní se podíváme, jak vytvořit funkční RSS kanál ručně. Je to jen náznak a samozřejmě ho lze rozšířit o elementy popsané v předchozí kapitole. Na začátku si vytvoříme nový, prázdný textový soubor v jakémkoliv textovém editoru. Pojmenujeme ho například "kanal.xml". Samozřejmě je lepší využít nějaký XML editor.

# itet Edit Search View Tools DocBook Window Options Help 图 ③ ④ ● ② ④ 圖 ● | 基 ④ -0 0 0-11 | ++++| +-2+ 2 | 1 ⇒ 註 巨 豆 冊+ 翌+ 5+ | 〜 uri useringut variabilet variabilet variane warning ani X abtec bi \* • XMLmind XML Editor 01 XmlPad adk List 🗐 🚽 🗈 🗋 🎃 🖬 🗙 0 a Feed Editor Lite 2.11 Pub Da October 05, 200 ▪ 10.56.09 PM ÷ 🗃

# 8.1 Seznam některých XML editorů

# 8.2 Nadefinování zdroje

Pro všechny vaše RSS položky bude společný jeden element channel. Následující tagy jsou povinné:

<title> titul vaší webové stránky. Může být jeden v title tagu domácí stránky.

URL vaší webové stránky: příklad: http://www.jaf-cb.eu

<description> popis vaší webové stránky, povoleno maximálně 200 znaků.

Toto může být text tagu title vaší webové stránky.

```
<channel>
    <title>Jihočeská asociace fotografů</title>
    <link>http://www.jaf-cb.eu/</link>
    <description>Stránky jihočeské asociace fotogra-
fů</description>
</channel>
```

# 8.3 Přidání obrázku

Nepovinný element.

Velikost obrázku by měla být relativně malá (například 64x64 pixelů) v běžném formátu (gif, jpg, png).

<url> je adresa obrázku.

Příklad:

# 8.4 Přidání novinky

Teď si přidáme na stránku informace o dnešní novince na naší stránce.Toto je "item" tag, vnořená položka tagu channel. Následující tagy jsou sice nepovinné, ale musí být přítomen alespoň jeden z dvojice elementů title nebo description. My v příkladu použijeme všechny tři:

<title> titul článku

<url> URL stránky

<description> Popis článku, maximálně 200 znaků

Příklad:

# 8.5 Přidání více položek

Více položek může být přidáno prostým rozšířením elementu channel o další element item.

### 8.6 Nahrání souboru na internet

Nahrajte soubor kanal.xml na váš server mezi ostatní stránky.

## 8.7 Validace souboru

Ještě před samotným vystavením souboru na internet, by bylo dobré si ho nechat zkontrolovat (zvalidovat) nějakým programem, respektive webovou službou např. RSS feed validator na adrese http://www.feedvalidator.org/.

# 8.8 Zpřístupnění

Následující odkaz přidá do stránky odkaz ve formě obrázku. Po kliknutí na něj se buď otevře vámi vytvořený xml soubor nebo se kanál přidá přímo do RSS čtečky.

```
<a href="http://www.jaf-cb.eu/kanal.xml> <img src="rss.gif"></a>
```

### 8.9 Aktualizace kanálu

Pro uveřejnění nových článků stačí pouze přidat položky "item" a umazat staré články. Dbejte prosím na dodržení konstantního počtu článků.

# 8.10 Příklad (kompletní soubor):

```
<?xml version="1.0"?>
<rss version="2.0">
<channel>

<title>Jihočeská asociace fotografů</title>
<link>http://www.jaf-cb.eu/</link>
<description>
    Stránky jihočeské asociace fotografů
</description>
<image>
<url>http://www.jaf-cb.eu/foto_new.gif</url>
<link> http://www.jaf-cb.eu/novy_clenove.html</link>
<//image>
```

```
<item>
<title>Novinky dnes</title>
<link>http://www.jaf-cb.eu/novinky.html</link>
<description>Novinky dneška</description>
</item>
<item>
<title>Nový člen</title>
<link>http://www.jaf-cb.eu/novy-clen.html</link>
<description>Nový člen našeho sdružení</description>
</item>
</channel>
</rss>
```

V tomto příkladu je využito pouze povinných RSS tagů, ale lze využít i nepřeberné množství jiných.

# 9 Jak publikovat RSS na webových stránkách?

Jak již bylo řečeno výše, lze RSS kanál do stránky přidat jako odkaz na vámi vytvořený soubor xml přímo na serveru. Lze také použít html tagu <link> v elementu <title>. Použití si ukážeme v následujícím příkladu a využijeme k tomu náš hotový kanál z předchozí kapitoly.

#### Příklad:

#### Začátek XHTML dokumentu

Pokračování XHTML dokumentu

Právě řádek s atributem <link> nám zajistí, že se odkaz na kanál bude zobrazovat hned po načtení stránky a to u Mozilla Firefoxu a Opeře v pruhu zadávaní adres na pravé straně, u Microsoft Internet Explorer (IE) verze 6.0 podpora není. Jiná situace je v IE verze 7, tam je již tento typ linku podporován prostřednictvím ikonky vedle adresového řádku.

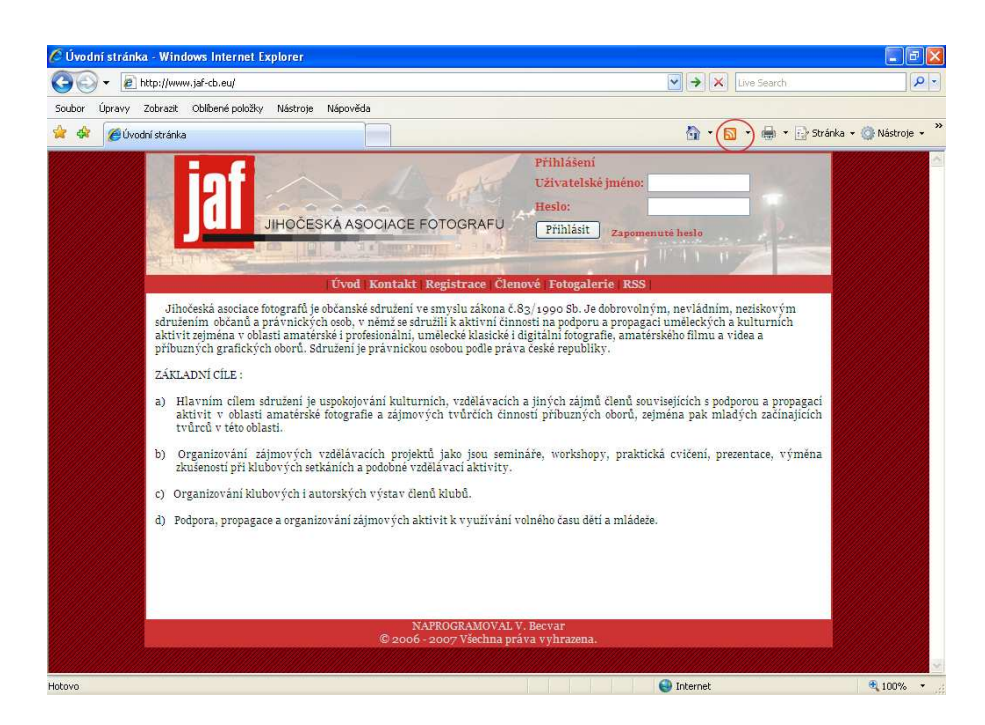

Zobrazení v IE verze 7

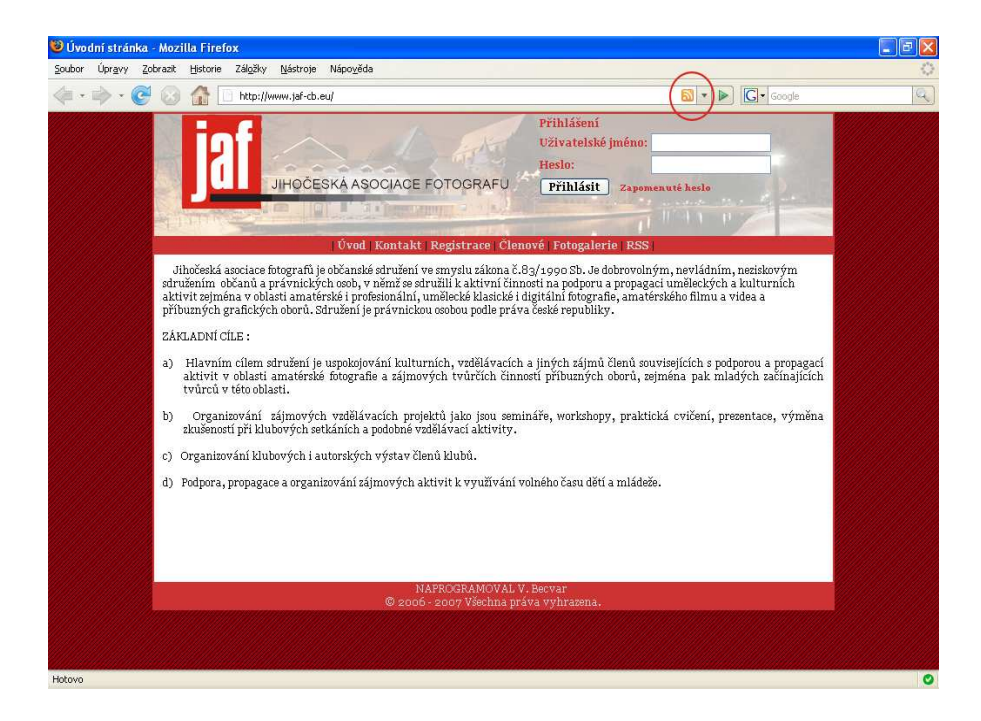

Zobrazení v Mozila Firefox verze 2.0

Pro většinu webů je ale výhodnější, nechat si RSS kanál generovat pomocí nějakého skriptovacího jazyka z dat uložených v databázi. Tuto možnost hojně vužívají hlavně webmásteři, kteří dělají webové stránky s administrátorskou sekcí a tudíž mají všechna data uložena v databázi. Není potom nic jednoduššího, než za pomocí přidaných nebo upravených dat vygenerovat aktualizovaný kanál a poskytnout ho uživateli v nejnovější podobě. To vše se realizuje v reálném čase.

Ve své práci používám jazyka PHP, kde jsem si vytvořil skript pro generování novinek z databáze. V databázi je umístěna tabulka uchovávající data potřebná k vygenerování obsahu RSS kanálu. Do této tabulky se zapisují data vždy, provede li se na stránce nějaká důležitá změna, o které by měly být návštěvníci informováni. Po kliknutí na textový odkaz v záhlaví stránky nebo na grafickou ikonku se zavolá tento skript.

Ve své praktické části práce internetové prezentace firmy, využívám RSS kanálu k poskytování novinek, které jsou v okamžiku načtení kanálu vždy aktuální. Podívejte se tedy, na můj kód souboru pro generování novinek. Jed-

ná se o skript napsaný v PHP a proto lehké vysvětlení bude u každého příkazu.

Soubor rss.xml

<?php

//spojení se serverem
\$link = mysql\_connect(localhost, jaf-cb,jaf-cb);

// spojení s databází
mysql\_select\_db(' jaf-cb ');

// odeslání hlavičky prohlížeči, že se jedná o textový soubor/xml header("Content-type: text/xml");

```
// v přeloženém skriptu vypíše xml version="1.0"
print('<?xml version="1.0"?>');
print('<rss version="2.0">');
print('<channel>');
print('<channel>');
print('<title>JAF - Jihočeská asociace fotografů</title>');
print("<link>http://www.jaf-cb.eu</link>");
print('<description>');
print('V tomto informačním kanálu budou poskytovány novinky.');
print('</language>cs</language>');
```

```
// Tento příkaz umožní provést MySQL dotaz
$rss_query=@mysql_query("select * from {$cfg['tbl_rss']} order by Date
desc");
//Nalezne li v databázi nějakou pokožku k RSS kanálu, pak je zobrazí
if(@mysql_num_rows($rss_query)>0){
    while ($rss=@mysql_fetch_array($rss_query)):
```

```
print('<item>');
print('<title>'.$rss['Title'].'</title>');
print('<link>');
print("{$cfg['server']}");
print('</link>');
print('<description>'.$rss['Description'].'</description>');
print('</item>');
```

endwhile;

```
}
print('</channel>');
print('</rss>');
?>
```

Použití, implementace do stránky, tohoto souboru pro generování obsahu je velice jednoduché a to tak, že se jednoduše pomocí XHTML tagu  $\langle a \rangle \langle /a \rangle$  na něj odkážeme.

# 10 Čtečky RSS

V následující tabulce uvádím stručný přehled některých RSS čteček, což jsou externí samostatné programy, s jejich vlastními funkcemi. Následně je uveřejněn jejich podrobnější popis. V závěru se podíváme na instalaci a použití jedné z nich a jiné možnosti příjmu RSS.

| Čtečka                       | RSS<br>Point | RSS<br>Tracker | Blog<br>Express | Feed<br>Demon | Feed<br>Reader | Sharp<br>Reader | Abilon |
|------------------------------|--------------|----------------|-----------------|---------------|----------------|-----------------|--------|
| Podpora<br>RSS               | Ano          | Ano            | Ano             | Ano           | Ano            | Ano             | Ano    |
| Podpora<br>Atom 0.3<br>Feed  | Ano          | Ne             | Ano             | Ano           | Ano            | Ano             | Ano    |
| Import<br>z OPML             | Ano          | Ano            | Ano             | Ano           | Ano            | Ano             | Ano    |
| Export do<br>OPML            | Ano          | Ano            | Ano             | Ano           | Ano            | Ano             | Ano    |
| Řazení kaná-<br>lů do složek | Ano          | Ne             | Ano             | Ne            | Ano            | Ano             | Ano    |
| Integrovaný<br>prohlížeč     | Ano          | Ano            | Ano             | Ano           | Ano            | Ano             | Ano    |

# 10.1 RSS Point

RSS Point je čtečka kanálů RSS i Atom plně lokalizovaná do češtiny i slovenštiny. Zdroje lze řadit do složek. Nový zdroj je možné vložit pouhým přetažením odkazu z WWW prohlížeče do okna RSS Pointu. RSS Point pod-

poruje pro vložení nového zdroje i monitor systémové schránky, takže stačí jen zkopírovat URL zdroje do schránky. Příjemná je podpora HTTP autentizace a zabezpečeného protokolu HTTPS (využití SSL šifrování). Zdroje lze importovat i exportovat do OPML souboru, dále je možný export do HTML, např. pro vytvoření výčtu vašich oblíbených stránek pro vaše osobní webové stránky (blogroll apod.). Zprávy lze přímo z RSS Pointu tisknout nebo uložit pro pozdější prohlížení i v offline režimu.

Plnou verzi programu lze po dobu třiceti dnů zdarma testovat. Dále je možné využívat verzi basic (má méně funkcí) nebo si zakoupit licenci za 19,95 dolaru. Pro studenty, neziskové organizace a akademické instituce je připravena sleva ve výši 30 procent.

### 10.2 RSS Tracker

RSS Tracker je jednodušší česká čtečka podporující RSS a RDF kanály. Na první pohled zaujme velmi jednoduchým uživatelským prostředím, což je pro někoho, kdo hledá kompaktní čtečku a ne mamuta, jistě výrazným plusem. Velkým mínusem však je, že není nabízen text RSS zdroje, ale automaticky je otevírána mateřská stránka daného článku přímo v RSS Trackeru přes jádro Internet Exploreru. To samozřejmě není nic pěkného pro majitele pomalých připojení, jako je třeba GPRS. Navíc se tyto články jen dost špatně dají otevřít v běžném prohlížeči a komfort RSS Trackeru se rozhodně nemůže rovnat komfortu dnešních internetových prohlížečů. Ale zajímavé je, že podporuje - byť dosti primitivně - prohlížení stránek v záložkách.

Jednotlivé zdroje se zobrazují jako tlačítka. Volitelně je lze rozbalit a pod nimi nalézt konkrétní články/zprávy. Zdroje nelze řadit do složek. Chybí i možnost importu nebo exportu z/do OPML souboru. Jediným náznakem hromadného importu je přidání předdefinovaných kanálů, kterých je poskrovnu. Samozřejmě ale můžete přidat vlastní kanály, a to buď v patřičném dialogu, nebo přetažením odkazu na RSS/RDF soubor z internetového prohlížeče do prostoru RSS Trackeru.

# 10.3 BlogExpress

BlogExpres je freewarová čtečka RSS (všechny verze) a Atom kanálů. Rozhraní programu je v angličtině. Sledované zdroje lze importovat z OPML souboru. Podporován je i export zdrojů do OPML nebo HTML souboru. Zdroje je možné řadit do různých kategorií. Stejně jako RSS Tracker i BlogExpress využívá pro zobrazování zpráv/článků integrovaný prohlížeč vycházející z Internet Exploreru, ale alespoň ihned nepřechází na stránku s článkem. Každý kanál má vlastní přehled aktuálních článků s krátkým perexem. Teprve odtud si můžete nechat v BlogExpressu přes jádro IE zobrazit mateřskou stránku článku/zprávy. Je podporován jednoduchý tabbed-browsing. České znaky ve zmíněném perexu dělají občas potíže. Jednotlivé otevřené články lze poslat e-mailem.

Tato čtečka zaujme svým jednoduchým a nekomplikovaným designem. To však neznamená, že je ochuzena o nějaké klíčové funkce. Ovládání je - nejen díky designu - značně intuitivní. V rozhraní programu je podporována metoda drag&drop (táhni a pusť).

#### 10.4 FeedDemon

FeedDemon je komerční RSS a Atom čtečka s rozhraním lokalizovaným i do češtiny, od autora programů TopStyle či HomeSite. Při instalaci je možné přidat některé z předdefinovaných zahraničních kanálů. Později lze kanály přidat buď manuálně přes patřičný dialog s podporou monitoringu systémové schránky nebo importem OPML souboru. Do OMPL souboru je možné i exportovat. Zprávy se zobrazují - podobně jako v BlogExpressu - souhrnně. Každý kanál má vlastní stránku s perexy posledních zpráv. Z této stránky můžete pak prohlížet články přímo ve FeedDemonu s využitím vykreslovacího jádra Internet Exploreru a naštěstí je i pohodlně otevřít v libovolném internetovém prohlížeči, který máte nainstalován. Text jednotlivých zpráv či článků lze poslat e-mailem. Výraznými plusy je integrované vyhledávání ve zprávách, podpora filtrů, plná podpora podcastu nebo prohlížení novinek v záložkách.

Bloggery bude zajímat jedna speciální funkce. Myslím, že to každý blogger zná. V RSS čtečce jej zaujme článek a ihned spěchá "blognout" horkou novinku. FeedDemon podává pomocnou ruku, poněvadž přímo z jeho prostředí je možné využít funkci "Blognout" spouštějící URL vašeho CMS nebo offline blogovací nástroj.

Další zajímavou funkcí je nástroj k promazání starých zpráv nebo šikovné okno pro hromadnou správu sledovaných kanálů. FeedDemon zaujme i svými možnostmi nastavení vč. volby zvukové signalizace, širokými možnostmi oznámení nové zprávy či velkou spoustou definovatelných klávesových zkratek. Uživatelé Office 2003 se budou ve FeedDemonu cítit jako doma, protože designově GUI FeedDemonu očividně vychází z tohoto kancelářského balíčku, přitom si však drží jednoduchost a intuitivnost.

Na zkoušku je možné využít zdarma a nezávazně dvacetidenní trial verzi. Plnou verzi je třeba zakoupit.

### 10.5 FeedReader

FeedReader je česká open source čtečka RSS a Atom kanálů. Představuje opět zajímavou variantu pro nenáročné uživatele hledající co možná nejjednodušší program. Jednoduché rozhraní však příliš neubírá na funkcích. Kanály lze přidávat manuálně přes dialogové okno nebo importem z OPML souboru. Již vložené kanály lze naopak i exportovat do OPML souboru. V prostředí programu se zobrazuje textový perex každé zprávy. Mateřskou stránku zprávy/článku je možné zobrazit přímo ve FeedReaderu prostřednictvím jádra Internet Exploreru nebo celkem pohodlně ve výchozím internetovém prohlížeči, ať už je jakýkoliv. Kanály lze řadit do vlastních složek. K dispozici je funkce pro vyhledávání ve zprávách, hromadné označení zpráv za přečtené či filtrování nových zpráv s povedeným editorem filtrů. Program zaujme i širokou paletou nastavení. Přímo v programu lze nastavit klávesovou zkratku pro okamžité vyvolání okna programu.

### 10.6 SharpReader

SharpReader je volně šířitelná čtečka RSS a Atom zdrojů. Tato čtečka se může pochlubit zejména maximální jednoduchostí při zachování výchozího minima potřebných funkcí. Zobrazí i chybně generované kanály, v jejichž případě jiné čtečky stávkují. Nejdříve je v okně zobrazován ke každé zprávě text z RSS/Atom kanálu (většinou perex) a teprve poté lze zobrazit mateřskou stránku zprávy/článku, a to buď za použití Internet Exploreru přímo v okně SharpReaderu, nebo ve výchozím internetovém prohlížeči. Jednotlivé kanály lze řadit do složek, u každého je možné nastavit jiný interval aktualizace, podporován je export a import kanálů do OPML souboru. Zprávy v přehledu lze řadit vzestupně či sestupně dle nadpisu, jména autora nebo data publikování. Do SharpReaderu je integrováno vyhledávání a filtr, který umožní zobrazit jen některé zprávy vyhovující definovaným podmínkám.

## 10.7 Abilon

Abilon je jedna z mnoha čteček dostupných zdarma jako freeware. Program kompletně v angličtině zvládá jak RSS, tak Atom. Abilon na první pohled šokuje vzhledem ve stylu Office 2003 a nezvyklým třísloupcovým rozvržením hlavního okna (lze změnit). Nečiní mu problémy export a import zdrojů do OPML souboru nebo natažení kanálů ze serveru MyRSS. Zprávy lze prohlížet přímo v Abilonu za využití Internet Exploreru, navíc s tabbedbrowsingem, nebo přes libovolný externí browser, který je nastaven jako výchozí (nutno aktivovat). V přehledu zpráv je možné přepínat mezi dvěma záložkami - na jedné jsou všechny zprávy a na druhé jen ty nepřečtené. Abilon - jako všechny lepší čtečky - disponuje vestavěným vyhledáváním ve zprávách a filtrováním. U každého kanálu je možné nastavit různý čas aktualizace. Pro bloggery bude zajímavá spolupráce Abilonu se službami Blogger a LiveJournal i s redakčním systémem Movable Type nebo w.Bloggar.

# 11 Návod na instalaci a základ používání RSS čtečky FeedReader

# 11.1 Stažení čtečky

Nejprve si musíme stáhnout instalační soubor rss čtečky. Nejlépe z domovské stránky, která je na adrese http://www.feedreader.com/. Po zadání adresy do vašeho prohlížeče se vám načte následující stránka kde klikněte na odkaz Download.

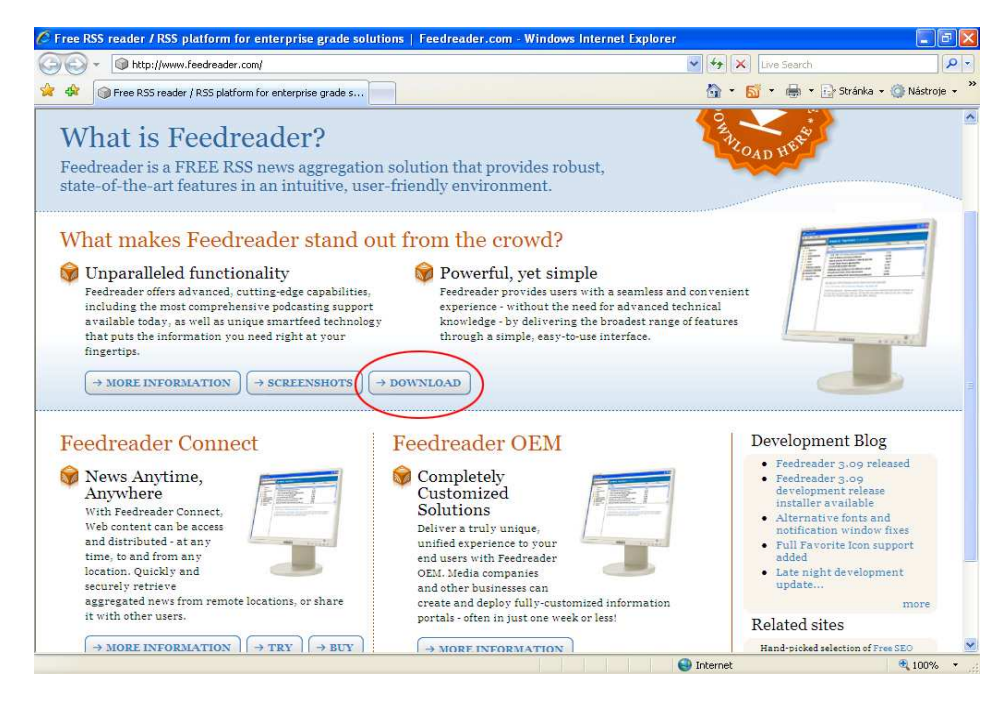

Poté se vám zobrazí stránka s výběrem serveru, ze kterého se má čtečka stáhnout. Vybereme si například první odkaz.

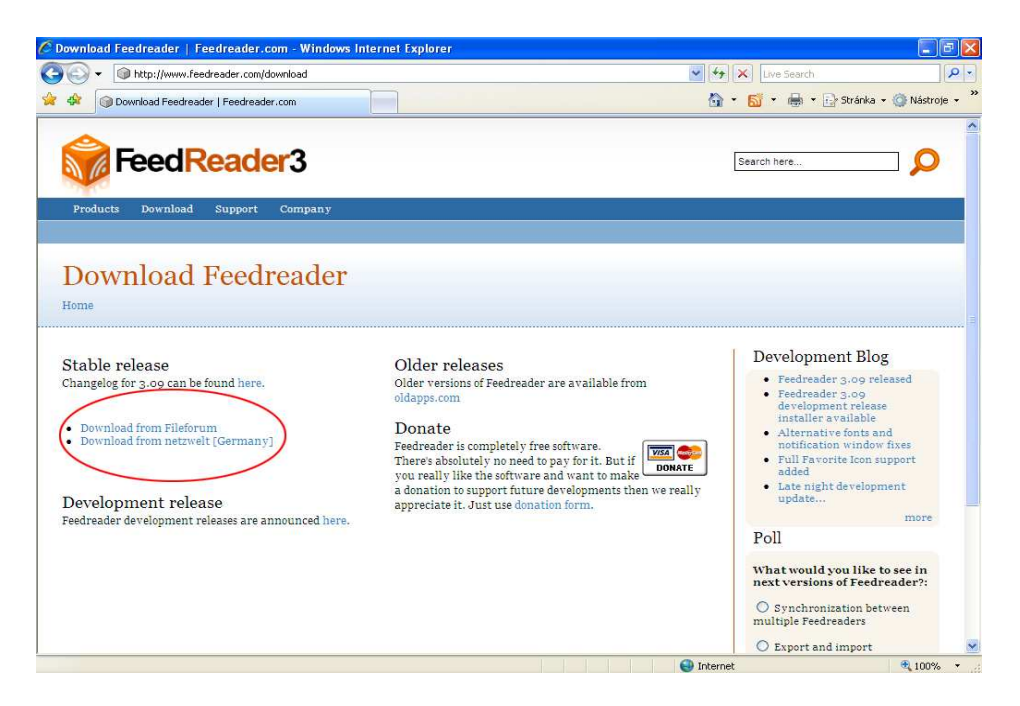

Po vyberu serveru přejdeme na stránku, kde stačí kliknout na odkaz download.

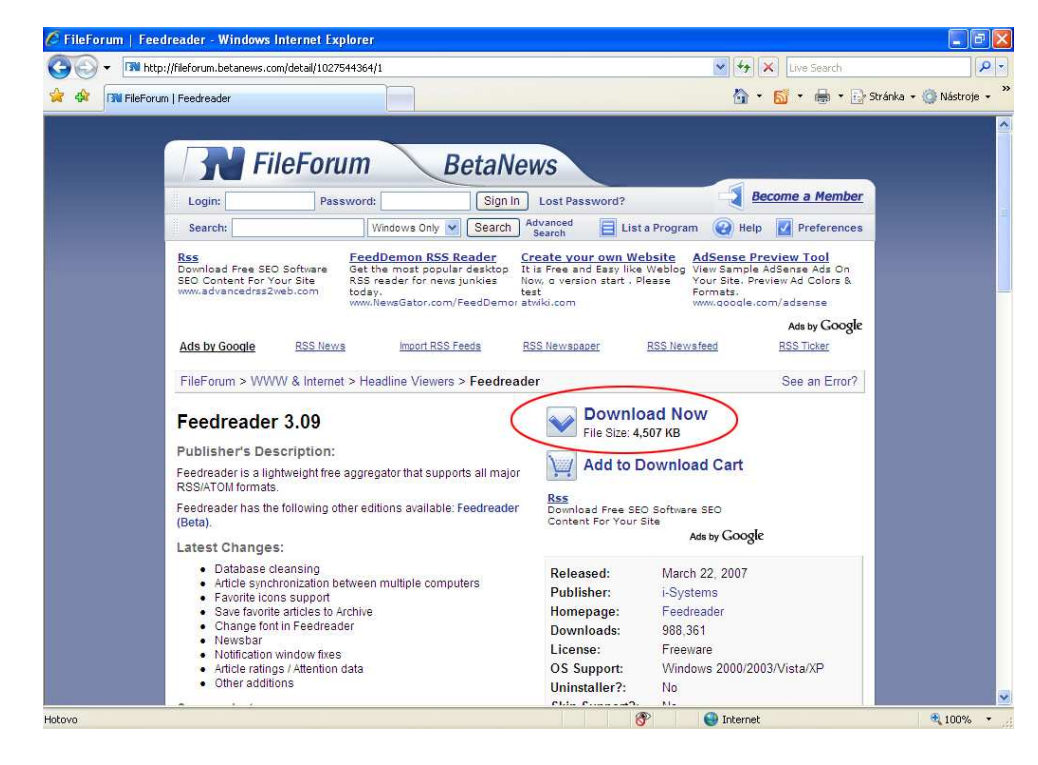

Po kliknutí na tento odkaz se nás prohlížeč zeptá, co má se souborem dělat zda otevřít nebo uložit. Pokud chceme jen nainstalovat čtečku a dále s instalačním souborem nepracovat zvolíme možnost Otevřít a prohlížeč stáhne a spustí instalaci. Pokud ho ale budeme chtít například přenést na jiný počítač, dáme Uložit. Prohlížeč se vás zeptá kam ho má uložit. Po potvrzení cílového místa se soubor stáhne a uloží.

# 11.2 Instalace

Pokud jsme dali volbu Otevřít při zahajování stahování souboru, otevře se nám okno s hláškou systému, zda má soubor otevřít, pokud jsme dali volbu uložit spustíme ho z umístění, kde je uložen a potvrdíme hlášku systému k otevření souboru. Dáme otevřít a tím se zahájí vlastní instalace čtečky. V prvním kroku začíná výběrem jazyka instalace a následného prostředí čtečky. Vybereme požadovaný jazyk a dáme OK.

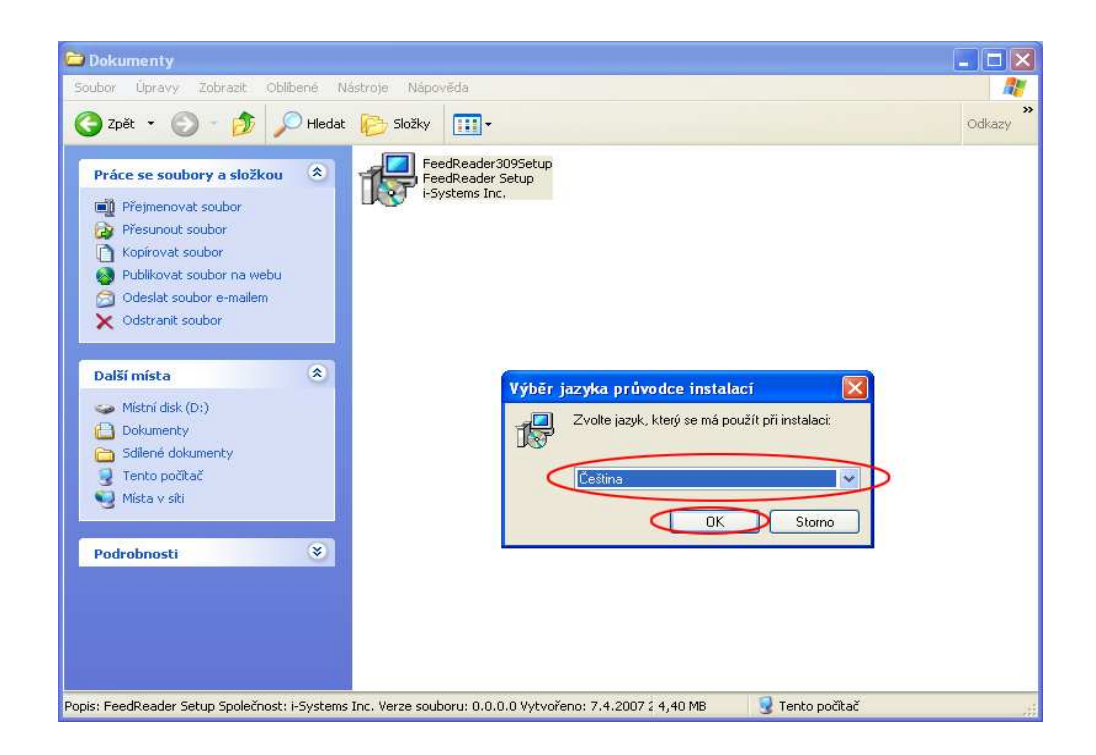

Následující obrazovka je uvítací po přečtení informací pokračujeme dále tlačítkem další.

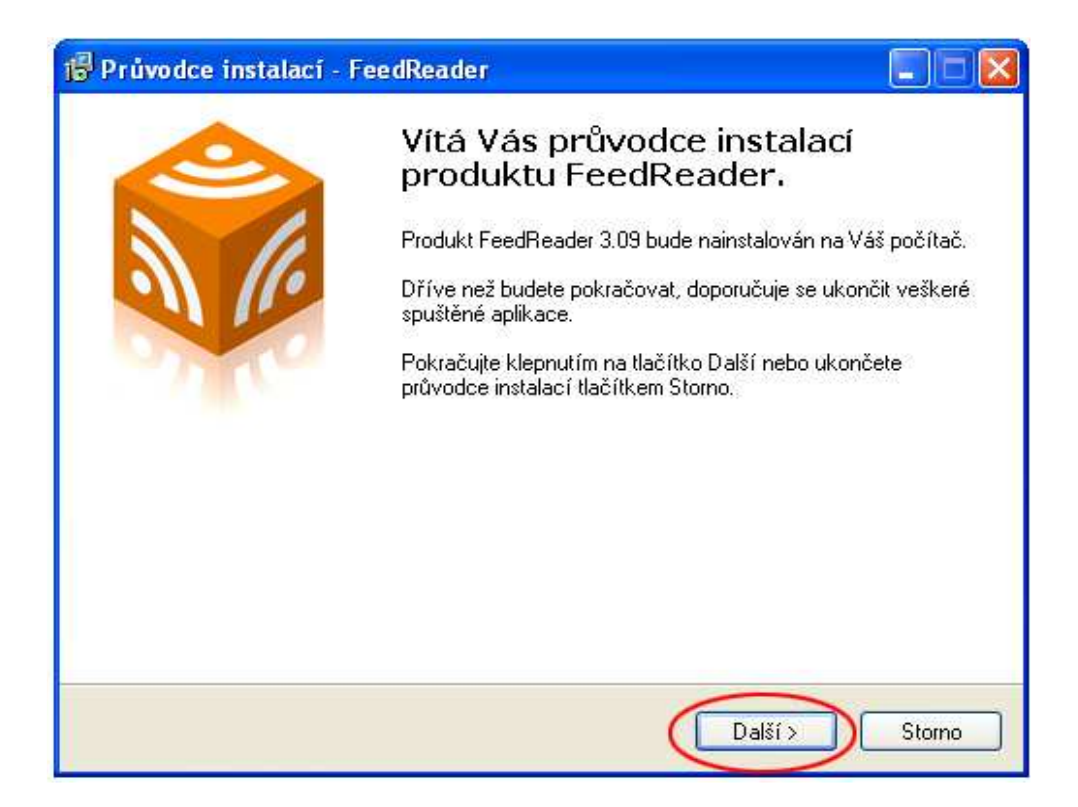

Dalším krokem je souhlas s licenčními podmínkami. Po důkladném prostudování označíte volbu Souhlasím s podmínkami licenční smlouvy a poté

tlačítkem další přejdete k dalšímu kroku.

| 🕼 Průvodce instalací - FeedReader                                                                                                    |        |
|----------------------------------------------------------------------------------------------------|--------|
| <b>Licenční smlouva</b><br>Dříve než budete pokračovat, přečtěte si prosím pozorně následující důležité<br>informace.                                                                                                    |        |
| Přečtěte si prosím tuto licenční smlouvu. Musíte souhlasit s podmínkami této smlo<br>aby instalace mohla pokračovat.                                                                                                    | uvy.   |
| i-Systems Inc. hereby gives you a non-exclusive license to use the software<br>Feedreader (the Software).                                                                                                    | ~      |
| You may:<br>- use the Software on any single computer;<br>- use the Software on a second computer so long as the primary user of each cop<br>is the same person and more than one copy is not simultaneously;<br>- copy the Software for archival purposes, provided any copy contains all of the<br>original Software's proprietary notices. | y      |
| You may not:                                                                                                    | ~      |
| <ul> <li>Souhlasím s podmínkami licenční smlouvy</li> <li>Nesouhlasím s podmínkami licenční smlouvy</li> </ul>                                                                                                    |        |
| < Zpět Další >                                                                                                    | Storno |

V tomto kroku můžeme změnit umístění složky, kam se čtečka nainstaluje. Můžeme klidně nechat přednastavené a pokračovat dále.

| 🚏 Průvodce instalací - FeedReader 🛛 🔚 🗖 🔀                                                                 |
|----------------------------------------------------------------------------------------------------|
| Zvolte cílové umístění<br>Kam má být produkt FeedReader nainstalován?                                     |
| Průvodce nainstaluje produkt FeedReader do následující složky.                                            |
| Pokračujte klepnutím na tlačítko Další. Chcete-li zvolit jinou složku, klepněte na tlačítko<br>Procházet. |
| C:\Program Files\FeedReader30 Procházet                                                                   |
| Instalace vyžaduje nejméně 10,0 MB volného místa na disku.                                                |
|                                                                                                    |
| < Zpět Další > Storno                                                                                     |

Následující okno informuje, jak se bude jmenovat složka v nabídce Start. Můžeme změnit. Pokračujeme na další krok.

| Průvodce instalací - FeedReader                                                 |                                                                                                   |
|---------------------------------------------------------------------------------|---------------------------------------------------------------------------------------------------|
| <b>Vyberte složku v nabídce Start</b><br>Kam má průvodce instalací umístit zást | upce aplikace?                                                                                    |
| Průvodce instalací vytvoří zá<br>Start.                                         | stupce aplikace v následující složce nabídky<br>Choetedi zvolit inou složku, klepněte na tlačítko |
| Procházet.                                                                      | Procházet                                                                                         |
|                                                                                 |                                                                                                   |
|                                                                                 |                                                                                                   |
|                                                                                 |                                                                                                   |
|                                                                                 | <zpět další=""> Storno</zpět>                                                                     |

Zde se nastavuje zda má být RSS čtečka nastavena pro spouštění z výměnného disku (např. flash disk, nebo paměťová karta). Další dvě možnosti jsou vytvořit spouštěcí ikonku na ploše a druhá možnost je v panelu rychlé volby vedle tlačítka start. Pokud máte nastaveno můžete pokračovat dále.

| 🕼 Průvodce instalací - FeedReader                                                                                            |        |
|----------------------------------------------------------------------------------------------------|--------|
| <b>Zvolte další úlohy</b><br>Které další úlohy mají být provedeny?                                                           |        |
| Zvolte další úlohy, které mají být provedeny v průběhu instalace produktu FeedF<br>a pokračujte klepnutím na tlačítko Další. | Reader |
| Additional actions                                                                                                    |        |
| Configure software to run on portable disk                                                                                   |        |
| Additional icons:                                                                                                    |        |
| 🗹 Create a desktop icon                                                                                                    |        |
| Create a Quick Launch icon                                                                                                   |        |
|                                                                                                    |        |
|                                                                                                    |        |
|                                                                                                    |        |
| < Zpět Další >                                                                                                    | Storno |

Nyní je zobrazen souhrn instalace pro informaci uživatele. Stačí kliknout na tlačítko Instalovat a zahájí se instalace.

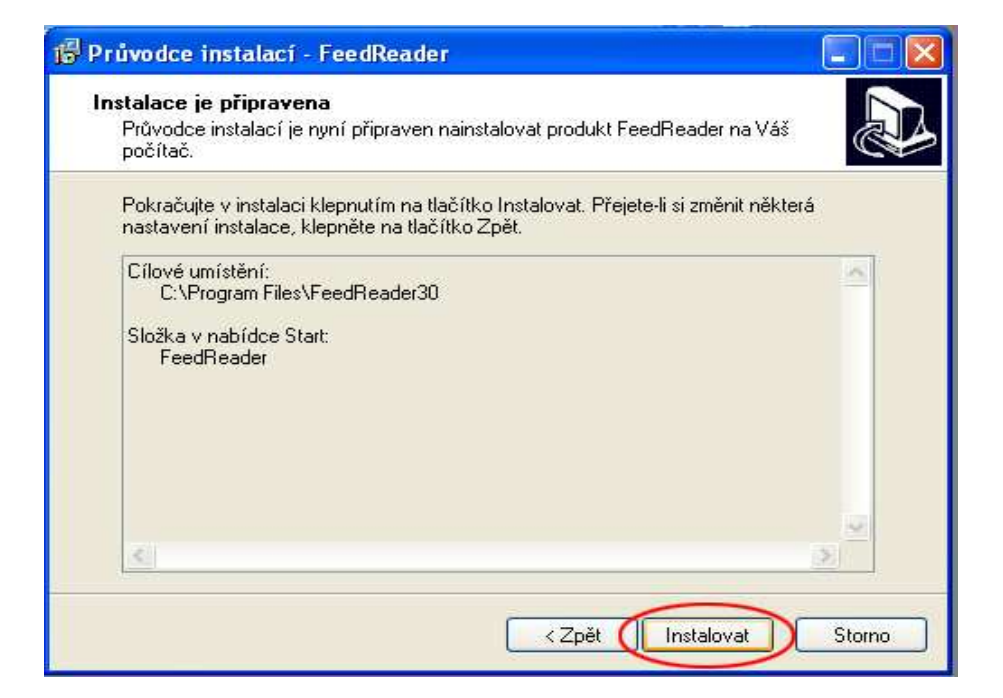

Po nainstalování se vám prvně automaticky spustí RSS čtečka.

| Feedreader 3.09                                         |                 |                            | × |
|---------------------------------------------------------|-----------------|----------------------------|---|
| Soubor Zobrazit Nástroje Ná                             | pověda          |                            |   |
| Q                                                       | Starred news    | Další nepřečtený 🖉 Další 🦷 |   |
| Všechny novinky S<br>Nopřečtené novinky<br>Starred news | Předmět ۷ Datum |                            |   |
| Hotovo                                                  | 1 3             | ·<br>6 66 CDI              | ) |

# 11.3 Přidání kanálu do čtečky

Pro přidání kanálu do čtečky stačí naleznout odkaz na stránkách a kliknout.

U Mozilla Firefox nenastane žádný problém jen se vás zeptá jakou čtečku má použít. Vyberete FeedReader.exe a kliknete na Odebírat. Problém je v IE 7, kdy si nedokáže poradit se souborem s DTD hlavičkou.

Pokud se s tímto problémem setkáte není nic ztraceno. Stačí otevřít program a kliknout na Soubor -> Nový -> Kanál nebo rovnou na klávesu F3 a do pruhu, který se nám objeví, zadat odkaz na soubor s kanálem.

Nyní máme kanál přidán a hned si stahuje svoje data. Seznam kanálu je v levém sloupci. Po dokončení budete upozorněni na to, že jsou k dispozici novinky a vy si je můžete prohlédnout. Seznam novinek, informací naleznete v prostředním rámečku a po kliknutí na tuto informaci se zobrazí její popis v pravém rámečku.

Pokud se rozhodnete s kanálem dále pracovat kliknete na něj pravým tlačítkem myši a vyberete příslušnou volbu např. Odstranit, Přejmenovat nebo Upravit kanál. Je zde také možnost aktualizovat kanál mimo stanovené rozmezí doby stahování aktualizací. Více o užívání této nebo jiné čtečky v nápovědě k programu.

# 12 Jiné možnosti příjmu RSS

### 12.1 Integrace do prohlížeče

Moderní webové prohlížeče již funkci RSS obsahují a oproti klasickým čtečkám ji mohou obsluhovat mnohem lépe. Není totiž potřeba, aby uživatel kopíroval adresu kanálu, která navíc nemusí být prezentována zřejmým odkazem na stránce serveru z jednoho programu do jiného. Například nejoblíbenější alternativní prohlížeč Firefox přistupuje k RSS jako k aktivním záložkám. Kanál, respektive jeho označník, lze umístit do oblíbených položek nebo na lištu často používaných odkazů. Po každém otevření dojde k aktualizaci. Z hlediska uživatele to vypadá, jako by otevřel složku s odkazy, ale složka je virtuální a odkazy jsou aktuální položky zaregistrovaného kaná-lu.

Nedostatkem tohoto přístupu k RSS je relativně malá škála funkcí, které lze s kanály, respektive s jejich obsahem provádět. V žádném případě také není určena k tomu, aby se s pomocí Firefoxu zprávy ze serverů nějakým komplikovanějším způsobem třídily nebo archivovaly. Přesto jde o uživatelsky velmi jednoduchou a použitelnou metodu, která je v současné verzi navíc prakticky bezproblémová. Ovládání nastavení, respektive přihla-šování, odhlašování a změna umístění kanálů, se provádí pomocí běžné kontextové nabídky a drag&drop metody.

| ЭÌ | Aktualne.cz                              |
|----|------------------------------------------|
|    | Ústavní soud odmítl Kinského nároky      |
| -  | Lavina v Beskydech zabíjela. Poprvé      |
| 1  | Chemopharma nemá na mzdy, panuje napěti  |
| T) | Rozhodnuto: Škola nesmí na Slovensko     |
| ľ  | Lukoil objevil ropu a stal se jedničkou  |
| 1  | Běloruská opozice: Vyjdeme do ulic       |
| 7  | Přežil pád letadla. U armády chce zůstat |
| 1  | Palestinci volí, problémy je čekají      |
| ŋ  | Střet zájmů prošel sněmovnou okleštěný   |
| -1 | Pitr: Stát nemůže prodat náš dluh        |
| 7  | Nehoda vlaku: Chyboval strojvůdce        |
| η  | Česko už ví, kdo nejlépe léčí rakovinu   |

Výpis RSS zdroje v prohlížeči Firefox

Profesionálněji vyřešenou RSS čtečku obsahuje alternativní prohlížeč Opera. Její forma je opět podobná poštovním programům. Opera zobrazuje RSS kanály, respektive jejich hlavičky a obsah, ve vertikálním rozložení, tak oblíbeném u klientů pro e-mailovou komunikaci. Vzhledem k tomu, že zobrazení je unifikováno s integrovaným poštovním klientem a teoreticky i dalšími službami (odkazy, poznámkami atd.), je práce s kanály pro uživatele hračkou. Přesto je ale potřeba říct, že řešení tak, jak jej známe u Firefoxu, je z hlediska základního, nejjednoduššího použití efektivnější. Ne o mnoho, ale je.

| D Norment            | Politika na mierome. Opera                                                                                            |                 | 01018/0              |
|----------------------|----------------------------------------------------------------------------------------------------|-----------------|----------------------|
| be part s            | eer gootmarts Aeodi (1005 (544))<br>All S. C. C. C. C. C. C. C. C. C. C. C. C. C.                                     |                 |                      |
| Copera *             | Opera Commenter ( Opera Web Hall ( amandus mand) ( ) ( non                                                            | consumery seen? |                      |
| Thew par             | <ul> <li>Koment - Politika na n</li></ul>                                                                             |                 | Q-1                  |
| Rookmatts<br>Notes   | Koment - Politika na internetu - (10 (music) 30 (mai)                                                                 | 21              |                      |
|                      | * Dom                                                                                                    | +Carld          | Sine Bit deal        |
|                      | • * Konent - Politika na I.,                                                                                          | Today 17:53:46  | 1022 B No label      |
| - 20                 | <ul> <li>Coment - Politika na k., GOS komunismis NE2NIČI</li> </ul>                                                   | Today 17:13:40  | 742 B                |
| Transfers            | <ul> <li>Zoment - Publika na S., Skillovatka undi unionistů</li> </ul>                                                | Torley 17:13:46 | 247.0                |
| . 💭                  | <ul> <li>Roment - Publica na C., Scholard demokratie ti une eyterat hit</li> </ul>                                    | Today 17:13:46  | 759.8                |
| History              | Konent - Politika na L     Constitutions doll automobile                                                              | Today 17:13:46  | 752.0                |
|                      | Coment - Politike na L.     Chi nové persektive!                                                                      | Today 17:13:46  | 7478                 |
| Links                | Coment - Publika na k      Chale nim i nadile vlichnost partif                                                        | Today 17:13:46  | 709 8                |
| in the second second | <ul> <li>Q Koment - Politika na h., Q Libánky Paroulika s filpom</li> </ul>                                           | Today 17:13:46  | 746 8                |
| 5 1                  | <ul> <li>I Konent - Politika na i S Agenti splitelese mocnosti</li> </ul>                                             | Today 17:13:46  | 754.8                |
|                      | From: "Konvert - Politika na internetu/" co<br>Subject: Vijolikavy potorika<br>Date: West, 25 Jan 2006 17:12:46 +0100 |                 | Depline all finadors |
|                      | http://wee.komant.cz/madulas.php?namelHeesifils=                                                                      | neticlečeid=4   |                      |
|                      | ente algañ size la Siznard. Didika na etarezh "+> hen                                                                 |                 | a overset            |

Výpis RSS zdroje v prohlížeči Opera

RSS pluginy existují i pro další aplikace, například populární poštovní klient Microsoft Outlook nebo IntraVnews a další aplikace. Podstatné přitom je především jejich třídění a zpracování informací, stejně tak jako to, jaká data má daný program zobrazovat.

# 12.2 Online čtečka

Výhodou online čtečky, nebo li agregátoru, je fakt, že k její použití není potřeba mít žádný konkrétní program. Agregátor je aplikace běžící na webovém serveru, jejímž produktem je stránka s titulky získanými z RSS. Asi nejznámějším agregátorem v Česku je http://www.intravnews.com/. Stejně tak populární je ale například www.kratce.cz a mnoho dalších. Základní funkcí těchto agregátorů je zobrazování titulků z RSS kanálů registrovaných serverů. I když jejich fungování je různé, stejně jako vzhled a použití, většinou nabízejí možnost vybrat si, které zdroje chcete využívat. Ke standardním možnostem většinou patří vyhledávání mezi jednotlivými servery a jejich titulky, dělení zdrojů podle tématiky, případně dle dalších parametrů a zobrazování aktuálních zpráv (podle časového hlediska). Agregátory, které s RSS kanály pracují, je mohou v rámci "filtrování" obsahu také samy vytvářet například pro použití v rozhraní prohlížeče. Jejich předností je plně automatický provoz. Nedostatkem jsou pak hlavně chybějící možnosti. Zajímavým zahraničním serverem tohoto typu je například oblíbený Google News.

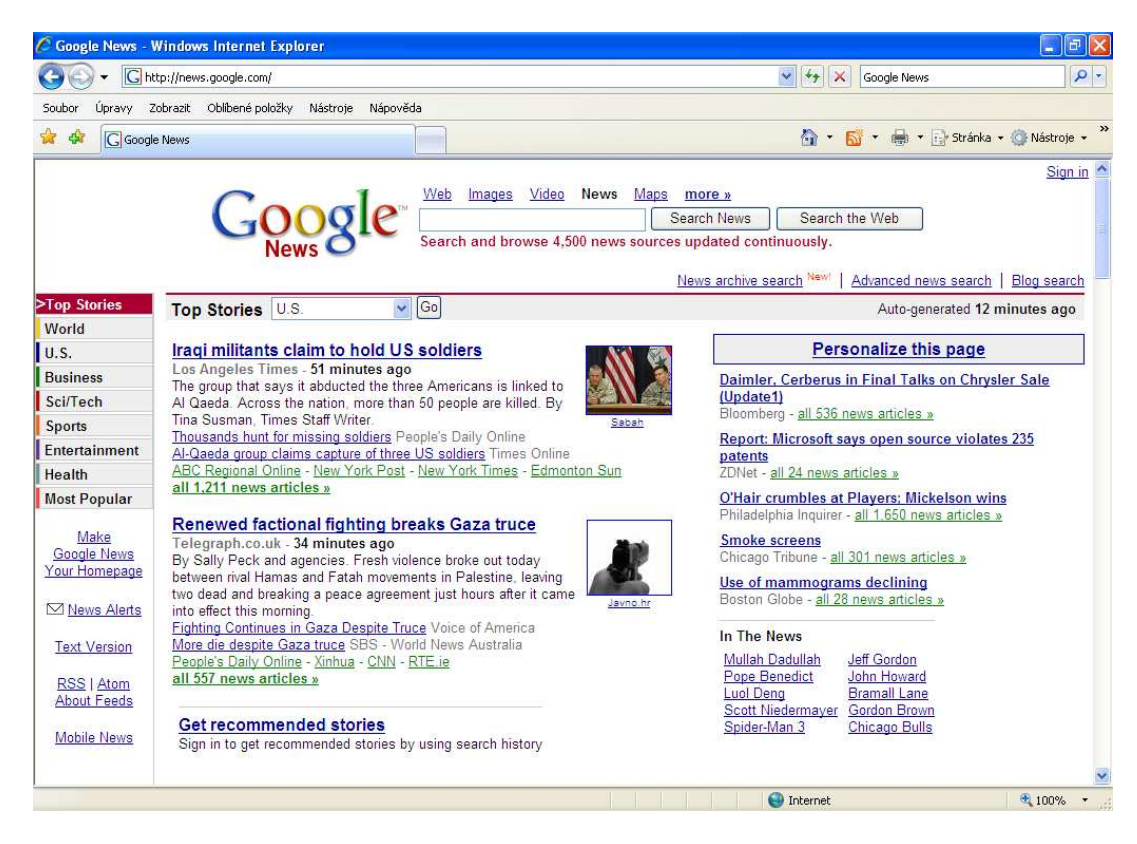

Titulní strana agregátoru Google News

# 13 Uživatelská příručka internetové prezentace

Jako praktickou část své absolventské práce jsem si vybral www prezentaci firmy za využití technologie PHP a implementace RSS kanálu, což je završením teoretické části práce. Toto jsem dále rozšířil o podporu databáze MySQL, Javascriptu. Vlastní prezentace je vytvořena pro rozlišení 800x600 a větší. Navržena pro prohlížeče IE 5.5 a vyšší a FF 1.5.0 a vyšší, bohužel prohlížeč stránek Opera není podporován FCK editorem textu který používám pro uživatelskou úpravu obsahu internetových stránek. Celá internetová prezentace je validní, stránky a css jsou zkontrolovány validátorem na adrese http://validator.w3c.org.

# 13.1 První načtení do internetového prohlížeče

Nyní k samotnému popisu ovládání. Po zadání adresy http://www.jafcb.eu/ se vám zobrazí stránka s úvodními informacemi. Tento obsah vidí každý návštěvník stránky.

| 🖉 Úvodr    | stránka - Windows Internet Explorer                                                                                                    |                        |
|------------|----------------------------------------------------------------------------------------------------|------------------------|
| $\bigcirc$ | R http://www.jaf-cb.eu/                                                                                                    | P -                    |
| Soubor     | ravy Zobrazit Oblíbené položky Nástroje Nápověda                                                                                                    |                        |
| * *        | 🍘 Úvodní stránka 🎆 🔹 🔂 🔹 📾 🔹 🔂                                                                                                    | ránka 🔹 🎯 Nástroje 👻 🎽 |
|            | Přihlášení<br>Uživatelské jméne:<br>Helo:         Prihlášení<br>Uživatelské jméne:         Heločeská ASOCIACE FOTOGRAFI         Přihlášení<br>Uživatelské jméne:         Přihlášení<br>Uživatelské jméne:         Přihlášení<br>Uživatelské jméne:         Přihlášení<br>Uživatelské jméne:         Přihlášení<br>Uživatelské jméne:         Přihlášení<br>Uživatelské jméne:         Přihlášení<br>Uživatelské jméne:         Přihlášení<br>Uživatelské jméne:         Přihlášení<br>Uživatelské jování Valetani (Přihlášení)         Přihlášení<br>Uživatelské přihlašení         Přihlášení<br>Uživatelské přihlašení         Přihlášení<br>Valetaní         Přihlášení<br>Uživatelské přihlašení         Přihlášení<br>Valetaní         Přihlášení         Přihláše |                        |
|            | NAPROGRAMOVAL V. Becvar<br>© 2006 - 2007 Všechna práva vyhrazena.                                                                                                    |                        |
|            |                                                                                                    |                        |
| Hotovo     | Internet                                                                                                    | <b>a</b> 100% •        |

Úvodní stránka

Na obrázku vidíte rozvržení stránky, kde v záhlaví stránky je nalevo logo firmy a napravo je přihlašovací dialog pro registrované uživatele stránky nebo administrátory. Pod záhlavím je menu stránek, kde si každí návštěvník vybere, co hledá. Budeme li postupovat dále uvidíme vlastní zobrazovací plochu stránky, kde se zobrazují všechny informace spjaté se stránkou. V záhlaví stránky jsou doplňující informace, které lze změnit.

# 13.2 Neznámé, zapomenuté Uživatelské jméno nebo heslo

Do přihlašovacího okna se zapisují údaje Uživatelské jméno a Heslo, které uživatelé dostanou při registraci. Pokud se chcete přihlásit a nejste registrovaný uživatel, využijte v menu položku Registrace, pokud je tedy povolena administrátorem stránek. Pokud jste zaregistrován, ale zapomněl jste heslo, můžete si ho vyžádat pomocí odkazu Zapomenuté heslo. Ostatní případy se řeší přímo se správcem stránek.

Na následující stránce vyplníte vaše uživatelské jméno a odešlete. Obrat vám bude zaslán mail s novým heslem pro vstup.

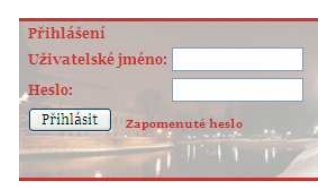

Přihlašovací dialog

# 13.3 Přihlášení administrátor

Pokud jste zdárně přihlášení a to jako administrátor prezentace uvidíte následující obrazovku, kde místo dialogu přihlášení jsou zobrazeny provozní informace o stavu stránek a místo menu je jen odkaz na odhlášení se z této sekce. Navíc oblast, která zobrazovala vlastní stránky, je nyní rozdělena na dvě části. Jedna část je administrátorské menu s odkazy a na druhé straně k nim příslušných stránek

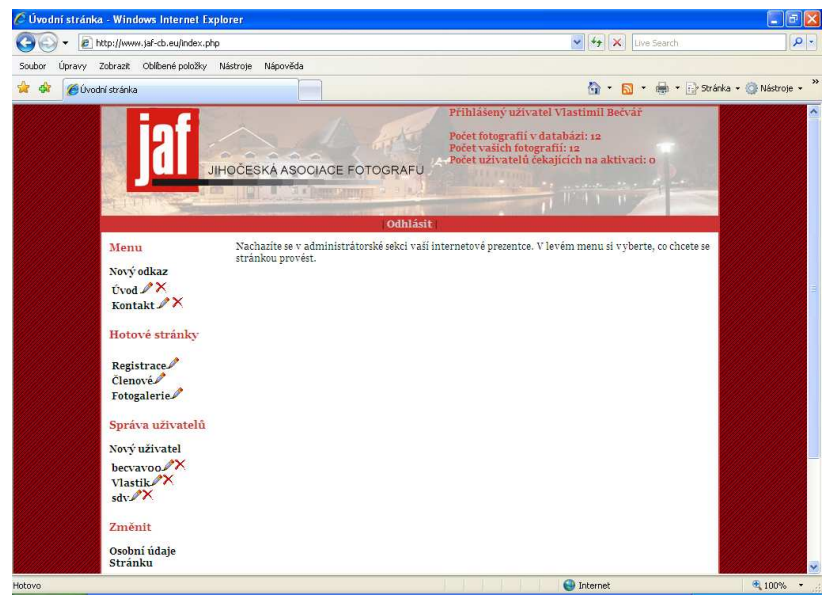

Po přihlášení administrátora

# 13.4 Popis administrátorského menu

Nyní se podrobně podíváme na položky administrátorského menu. Toto menu je děleno do několika kategorií a to Menu, Hotové stránky, Správa uživatelů, , Změnit, Fotogalerie a Záhlaví stránky.

### 13.5 Menu

Zde si může administrátor libovolně upravovat, měnit a mazat položky menu a internetové stránky. Chce li uživatel například novou stránku zařazenou jako novou položku menu, klikne na odkaz Nový odkaz a napravo od menu se mu otevře stránka s formulářem, kdy po jeho vyplnění a kliknutí na tlačítko Uložit se automaticky přidá položka do menu a spojí se se stránkou v tomto formuláři vytvořenou. Detailní popis obrazovky Všechny položky jsou povinné a znamenají:

Položka v menu – Název položky menu

**Popis stránky** – Je to text napsaný v horní barevné liště prohlížeče (příklad: Úvodní stránka – Jméno vašeho prohlížeče). Snažte se tento text volit vhodně k obsahu samotné stránky.

<u>SEO</u> – je název pro vytváření hezkých url adres. Můžeme si tento název nechat vytvářet automaticky nebo ručně. Zaleží jen na tom jestli je zaškrtnuto políčko vytvořit automaticky nebo ne.

**<u>Popis</u>** - Slouží pro jednoduchý popis stránky. (např. Moje internetová stránka o )

<u>Klíčová slova</u> – Je to seznam takových slov, aby co nejlépe vystihovala právě tuto stránku

<u>**Obsah</u></u> - Je to vlastní stránka vytvořená pomocí neimportovaného editoru, který svým vzhledem i funkčností připomíná MS Office Word.</u>** 

Nakonec vlastní tlačítko Uložit sloužící pro uložení stránky.

Pokud klepnete na název položky menu zobrazí se vám stejný dialog jako při přidání nového odkazu do menu s tím rozdílem že tam není pole Položka menu a jsou tam před vyplněné hodnoty. To jsou již vámi uložená data, která můžete libovolně měnit a ukládat. Tyto změny se okamžitě ocitnou i na internetu, stačí jen kliknout na tlačítko uložit.

Pokud klepnete na obrázek tužky můžete upravit název položky menu.

Pokud kliknete na symbol křížku, smažete nejenom odkaz z menu, ale i vlastní stránku.

#### 13.6 Hotové stránky

Jedná se o jakési šablony prezentace, které si lze prohlédnout po kliknutí na její název nebo zpřístupnit nebo znepřístupnit v menu na stránce bez přihlášení. To provedete tak, že kliknete na symbol tužky a po načtení stránky zaškrtnete nebo zrušíte zaškrtnutí a uložíte změny.

### 13.7 Správa uživatelů

Slouží k přidání, úpravě údajů uživatelů a mazání uživatelů. Chcete li přidat uživatele, klikněte na odkaz Nový uživatel. Zobrazí se formulář, kde jsou skoro všechny položky povinné, kromě jednoho z telefonních spojení a poznámky. Zaškrtnutím tlačítka umožním uživateli se přihlásit do vaší internetové prezentace. Stupeň viditelnosti administrátorské sekce se liší v závislosti na udělených právech. Po uložení se opět nový uživatel zobrazí v levé části menu.

Upravení uživatele provedete tak, že kliknete na jeho jméno a zobrazí se vám stejný formulář jako při přidávání nového člena, jen opět s daty, která lze měnit. Po uložení jsou všechna data aktualizována. Tužka zde má stejnou funkci jako když kliknete na jméno. Nakonec smazání člena provedete kliknutím na křížek.

#### 13.8 Změnit

Tato položka menu se zobrazuje vám, jako administrátorovi webu, mezi ostatními odkazy, ale uživatelé s typem práva Uživatel vidí jen právě tohle menu. Zde mohou měnit své osobní údaje a prezentační stránku člena. Na příslušné formuláře změny se dostanete po kliknutí na položku v menu.

### 13.9 Fotogalerie

Zde mohou administrátoři přidávat, upravovat a mazat fotografie do fotogalerie. Přidání fotografií provedete tak, že kliknete na Přidání fotografií. Na formuláři kliknete na procházet a vyberete fotografii ve formátu .jpg, .gif, .png. Vyplníte popis fotografie (povinná položka) a dáte Uložit. Fotografie je přidána do vaší prezentace.

Úpravu a smazaní fotek lze ve správě fotografií, kde se zobrazí náhled fotky, její popis a tlačítka pro výběr akce. Tlačítko Smazat smaže příslušnou fotku a tlačítko Upravit upraví popisek fotografie.

### 13.10 Záhlaví stránky

V položce Změnit lze měnit záhlaví stránky, ale vždy tam zůstane rok a upozornění na práva k internetové prezentaci.

### 13.11 Kanál RSS

Kanál RSS se generuje automaticky při vykonání určité akce na jejíž průběh by bylo třeba uživatele upozornit. Pravidla pro generování jsou pevně daná a jsou tedy i napevno zanesena do kódu stránky.

# 14 Závěr

V první části práce jsem popsal něco málo z historie RSS kanálů. Proč vznikly a jak se rozvíjely. Dále se čtenáři mají možnost dozvědět, jak kanály v nejnovější verzi RSS v. 2.0 vytvářet, jak je udržovat a spravovat, aby byly vždy aktuální. Je zde také popsáno, jak již hotové RSS kanály přijímat a porovnání několika málo čteček RSS kanálů a dokonce i návod na instalaci a jednoduchý popis ovládání jedné z nich. Vývojáři zde najdou jednoduchý návod na vytvoření si generovaného souboru RSS kanálu.

Druhá část práce je internetová prezentace firmy. Tato prezentace je navržena jako internetová stránka s administrátorskou částí a distribuční částí. Je zde možnost rozšiřovat, upravovat, mazat stránky dle momentálních požadavků majitele prezentace. V systému je několik šablon stránek, které lze zpřístupnit nebo zakázat. V budoucnu je možnost je rozšiřovat bez velkých zásahů do kódu stránky. Do celého systému se přistupuje na základě práv přístupů, která jsou rozdělena na administrátory prezentace a uživatele (což jsou vlastně členové asociace). Je zde implementována i galerie fotografií, kdy lze v administrátorské sekci fotografie spravovat a v distribuční části je prohlížet s možností řazení. Implementován je i RSS kanál generovaný na základě určitých pravidel stanovených při návrhu prezentace jejím majitelem. Všechny informace uvedené na těchto stránkách jsou uloženy v databázi MySQL; jako jazyk pro vytváření vlastní prezentace bylo využito trojice XHTML, CSS a PHP skriptovacího jazyka.

# 15 Literatura

# 15.1 Internet

- [1] http://www.rss-specification.com
- [2] http://interval.cz/clanky/rss-rss/
- [3] http://interval.cz/clanky/rss-2-0/
- [4] http://www.feedreader.com/
- [5] http://www.jakpsatweb.com/
- [6] http://www.webtvorba.com/
- [7] http://www.php.com/

# 15.2 Literatura

- [8] Naramore, E., Gerner, J a kolektiv autorů: PHP5, MySQL, Apache Vytváříme webové aplikace, 1. vydáné, Praha, Computer Press 2006. *ISBN: 80-251-1073-7.*
- [9] Krug Steve: Webdesign Nenuťte uživatele přemýšlet!, 2. vydání, Praha, Computer Press 2006, *ISBN: 80-251-1291-8*
- [10] Pexa Petr : Tvorba WWW a WAP, Nakladatelství KoppČ. Budějovice 2001, *ISBN: 80-7232-161-7*